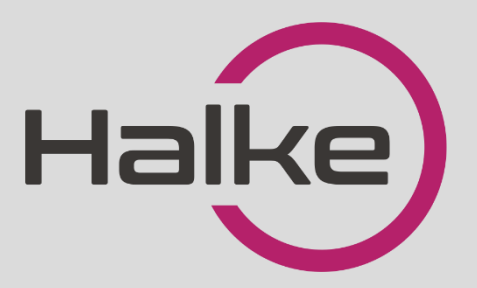

# HALKE SMART DOOR HANDLE HA42 MANUAL

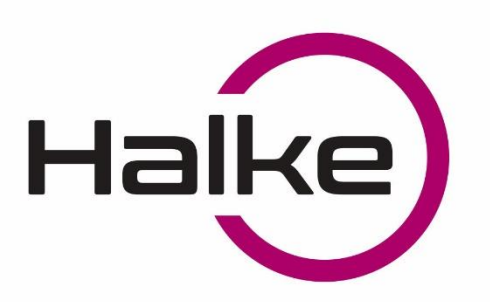

# HALKE SMART DOOR HANDLE HA42

### FEATRUES

- > Material: Stainless Steel
- Handle size: 280 mm x 38 mm x 28 mm
- Door Thickness: 30- 68 mm
- Working voltage 6V (4\*AAA batteries)
- The smart door handle has 6 different ways to unlock- fingerprint reader, PINcode, WiFi opening, mobile APP, smart card and mechanical key.
- Battery life: 10 000 times locking and unlocking operation
- > Color: black, silver

- Working Temperature -20°C~70°C
- Handle weight 2.5 kg
- Halke smart door handle has a userfriendly and constantly evolving mobile app that lets You control the handle via smartphone.
- The smart door handle can be unlocked in case of a emergency with an auxiliary power supply or mechanically with a key.
- The handle is suitable for Airbnb, home, office, store, hotel etc. doors.

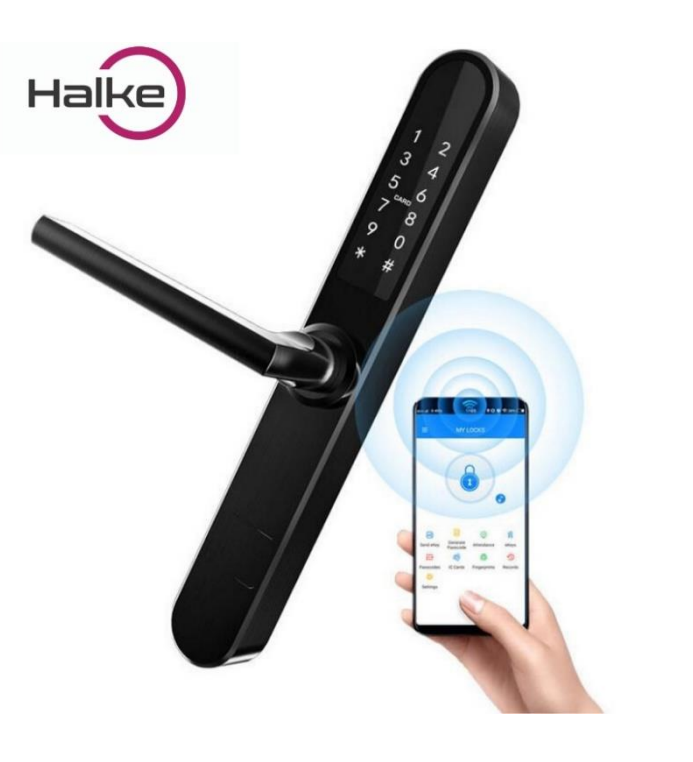

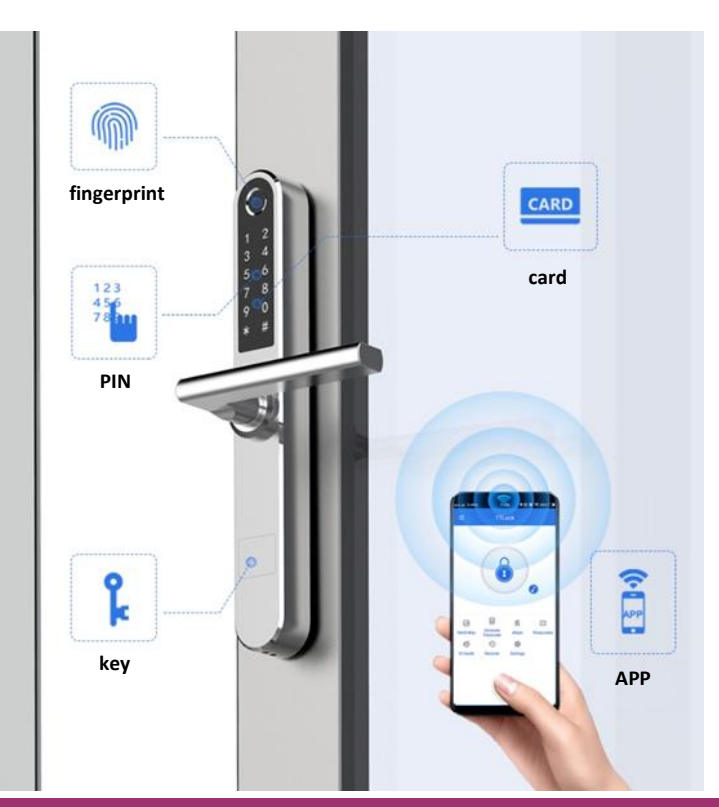

LOCK FORCE OÜ Laki 30, Tallinn 12915 Ph: +372 660 9997, e-mail: <u>info@lockforce.ee</u> <u>www.lockforce.ee</u>

# DRAWINGS

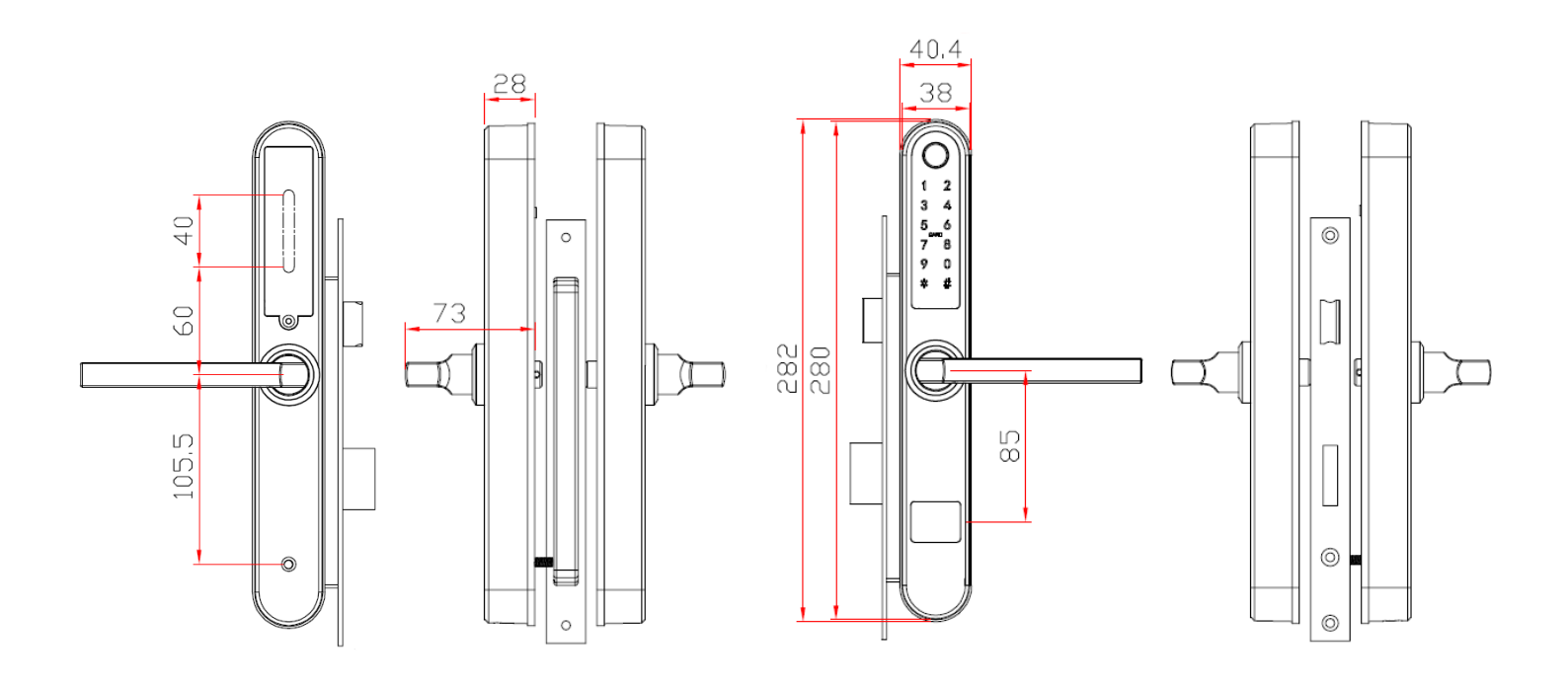

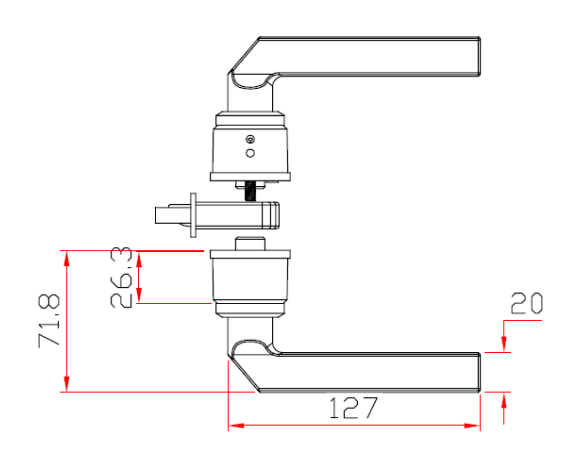

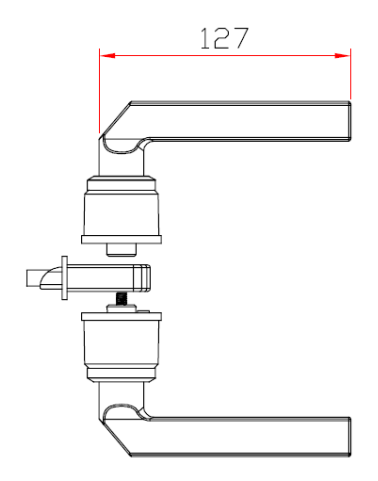

### LOCK CASES FOR ALUMINIUM DOORS

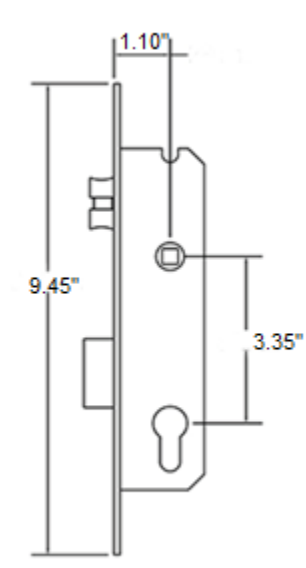

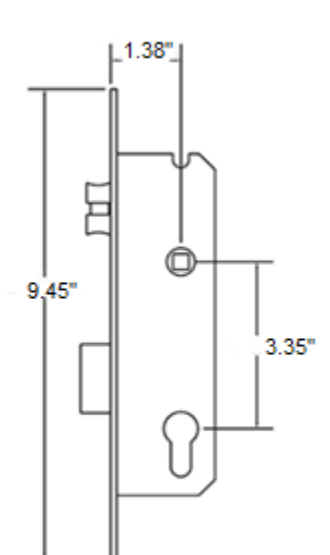

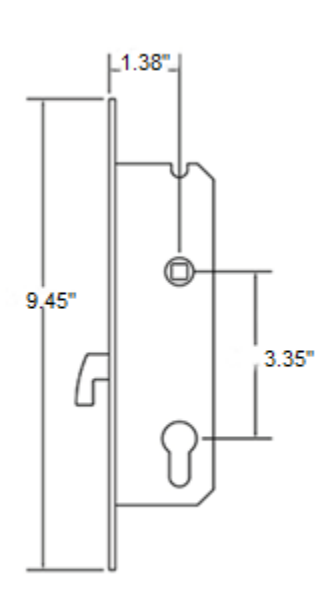

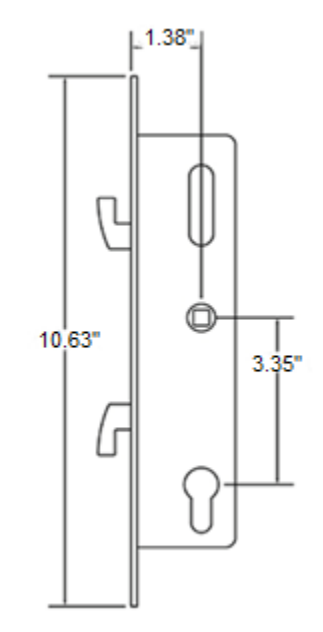

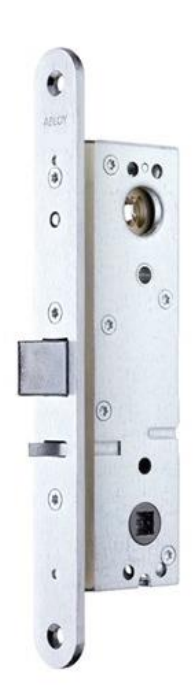

ABLOY LE314

### LOCK CASES FOR WOODEN AND SECURITY DOORS

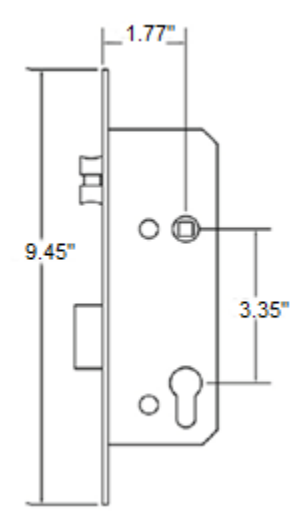

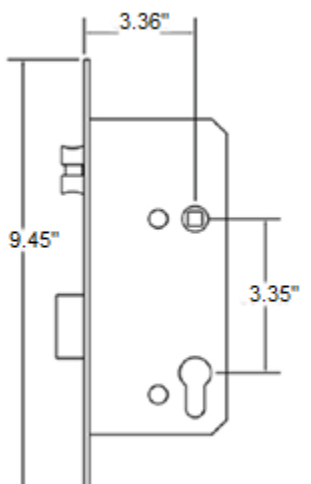

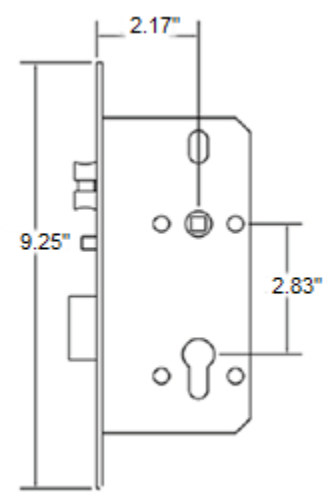

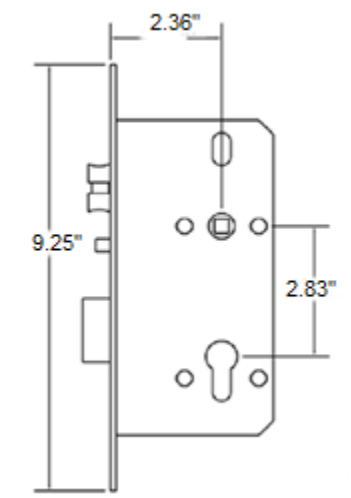

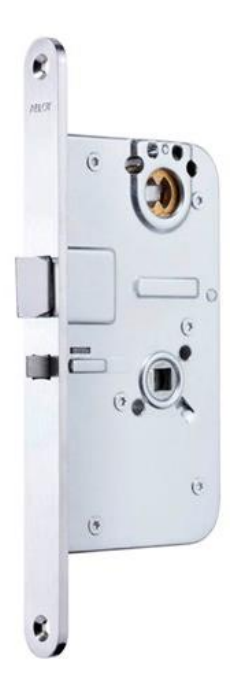

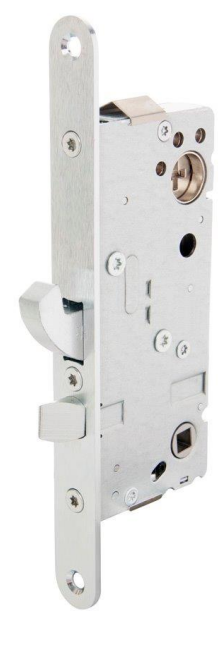

ABLOY LE184

ASSA 510

# INSTALLATION

I. Install Mortise

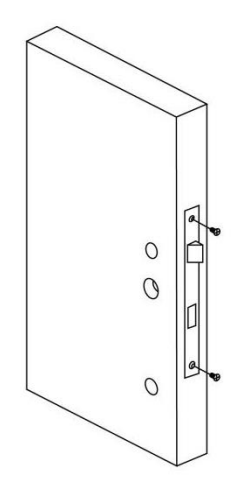

III. Install Front Panel

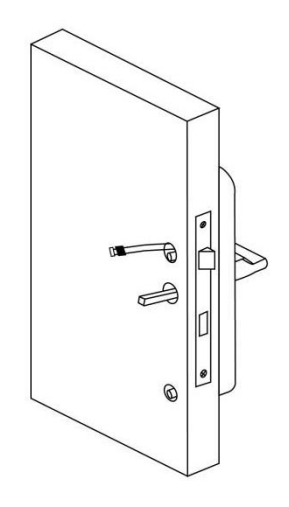

II. Install Square Shaft and Hexagon Screw Casing

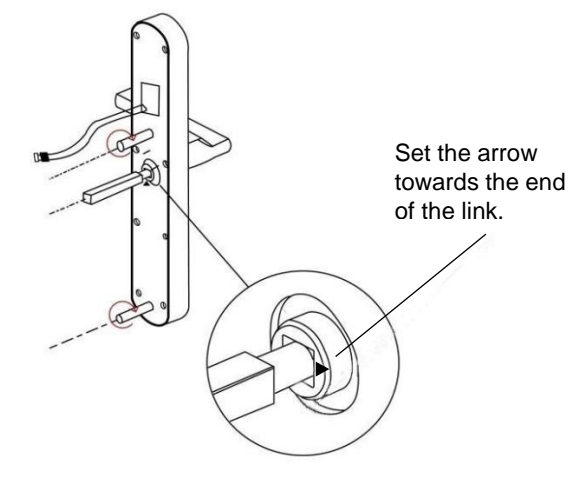

IV. Install Back Panel

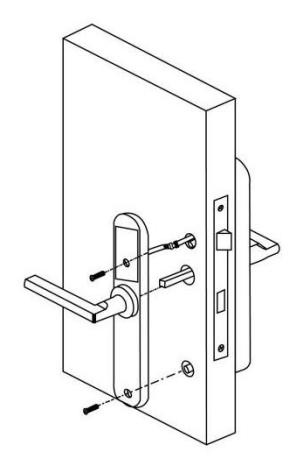

V. Install the Battery

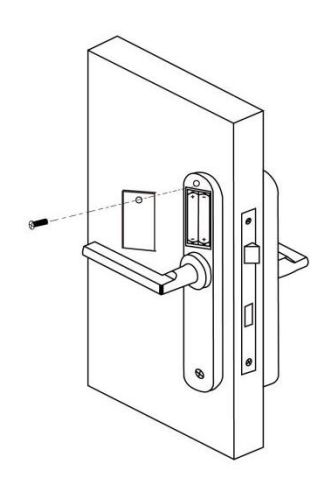

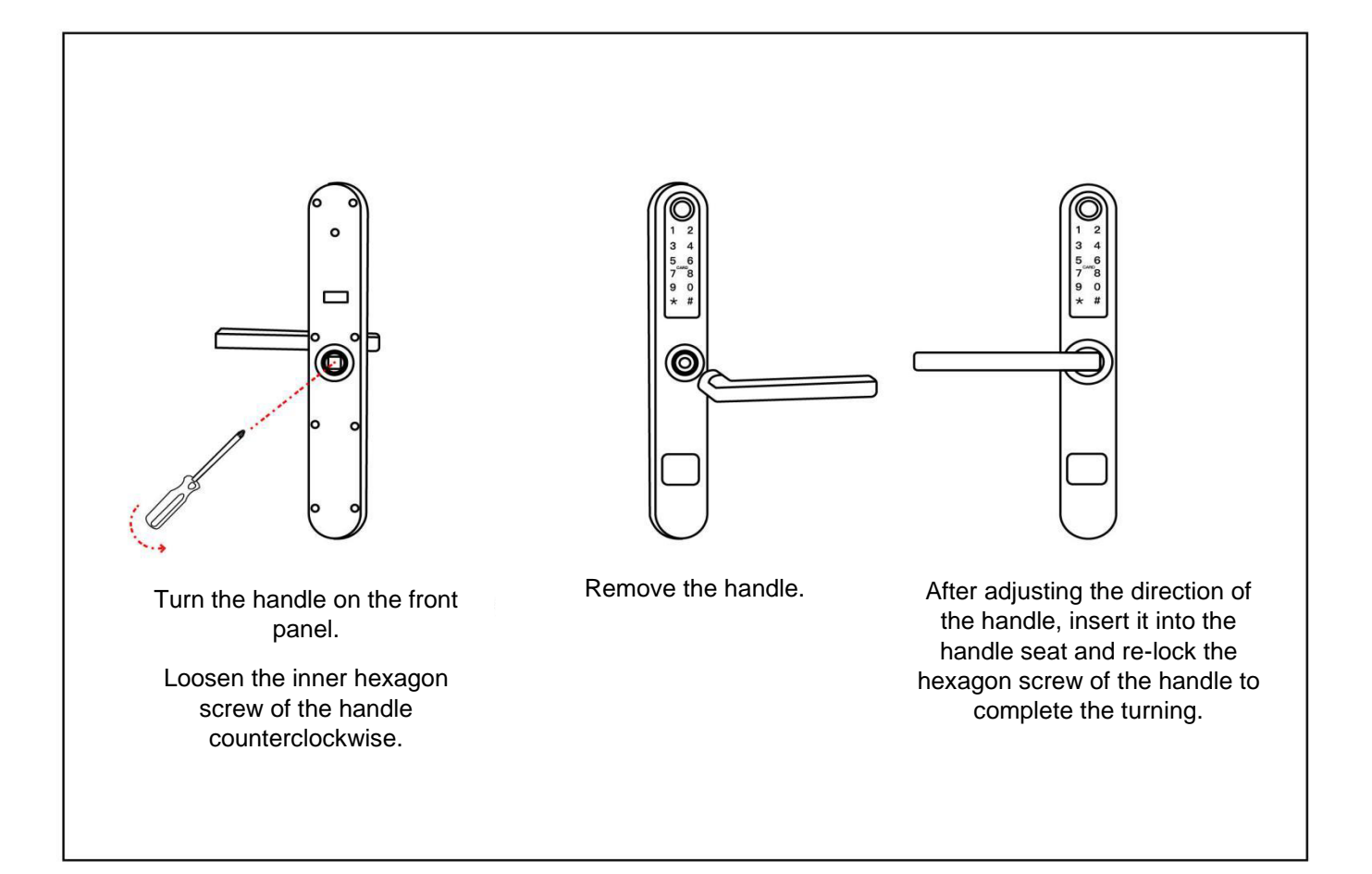

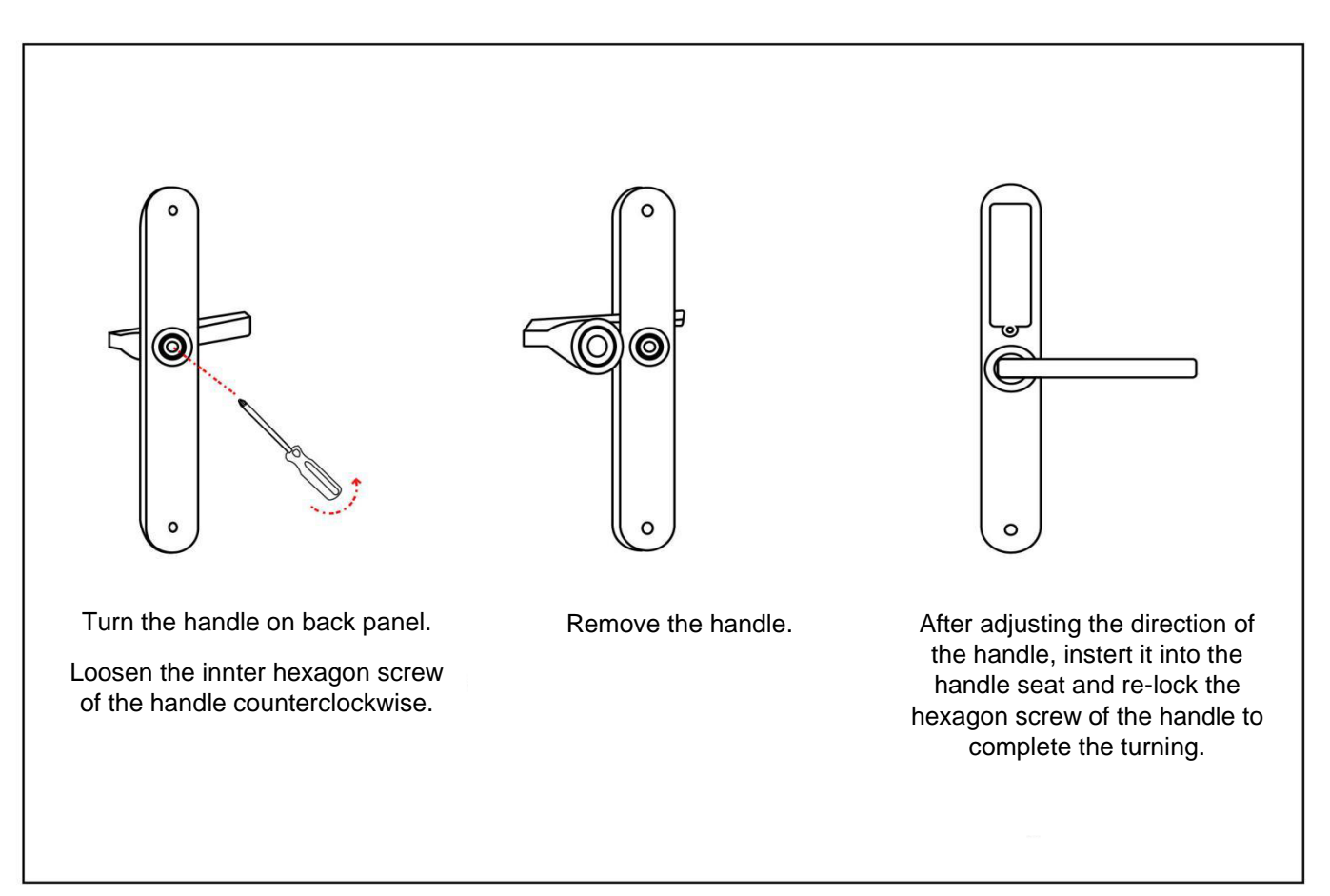

## SYSTEM INITIALIZATION

- I. Install the battery.
- II. Press the "Reset" button on the back of the panel for 5 seconds.
- III. Press the number combination "000#" and the initalization is complete

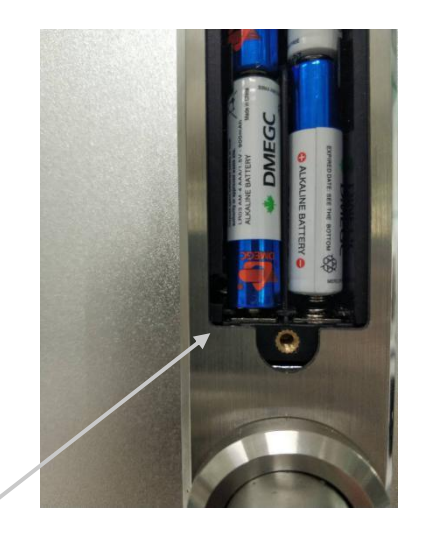

**Reset button** 

# REGISTRATION

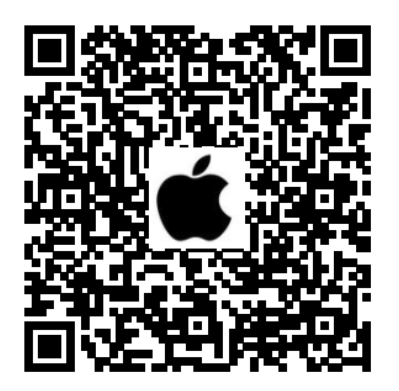

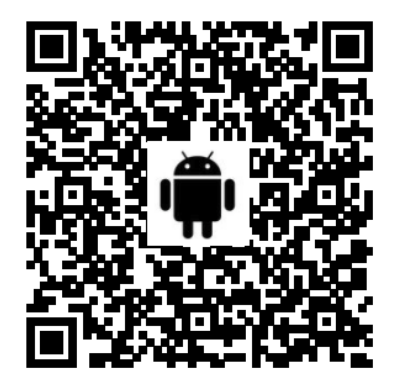

- 1. Open the camera of your smart phone. Scan the QR code according to your phone's operating system and download the free TTLock mobile app.
- Register a new account using your phone number or email address.
  If the registration is successful, You will be redirected to the security question settings page.
- 3. Log in using your number or email account.

|                                                                                                    | Login      | Register | $\leftarrow$                                          | Regist           | ter         |
|----------------------------------------------------------------------------------------------------|------------|----------|-------------------------------------------------------|------------------|-------------|
|                                                                                                    | Ш.         |          |                                                       | Phone            | Email       |
|                                                                                                    | A CONTRACT |          | Countr                                                | y/Region         | Estonia+372 |
|                                                                                                    |            |          | Enter y                                               | our Phone number |             |
| Phone number/Ema                                                                                          |            |          | Passwo                                                | rd               |             |
| Password                                                                                                  |            | \(*)     | • Confirm                                             | Password         |             |
|                                                                                                    |            |          |                                                       |                  |             |
|                                                                                                    | Login      |          | Verificat                                             | tion Code        | Get Code    |
| Your password must have 8-20 characters, and incl<br>minimum of two types of numbers, letters and symbols |            |          | characters, and include a<br>ers, letters and symbols |                  |             |
|                                                                                                    |            |          | Register                                              |                  |             |
|                                                                                                    |            |          | By Registering you agree to our Privacy Policy        |                  |             |

4. Touch the door handle screen and press "Press to Add Lock". Select "Door Lock". The nearby door handle is displayed on the screen, press "+".

| <b>≡</b> TTLock                                                                     | Choose Lock Type                                                                                                    |
|-------------------------------------------------------------------------------------|----------------------------------------------------------------------------------------------------|
|                                                                                     | All Locks<br>Scan all types of locks                                                                                                    |
|                                                                                     | Door Lock Padlock >                                                                                                    |
| (+)                                                                                 | Safe Lock → Cylinder  Safe Lock → Cylinder  Safe Lock → |
|                                                                                     | Parking Lock > Bicycle Lock >                                                                                                    |
| The Phone needs to be within 2 meters of the Smart Lock during the Pairing process. | Remote ><br>Control                                                                                                    |

5. Rename the door handle and press "OK". The door handle is set.

| ← Add Lock | $\leftarrow$ Added Successfully |
|------------|---------------------------------|
| Lock Name  | Added Successfully              |
|            | Lock<br>Name<br>Battery = 100%  |
| ОК         | Complete                        |

### UNLOCKING

The Halke smart door handle has 6 different ways to unlock- fingerprint reader, PIN-code, WiFi opening, mobile APP, smart card and mechanical key. Unlocking operations can be done in the mobile APP TTLock and also on the website <u>www.ttlock.com</u>.

PS! The key is only for emergency unlocking, not for continuous use! Store the key separately from the locked building.

On the website <u>www.ttlock.com</u>, select from the menu "Software" and from the drop-down menu "Lock Management". Sign in with Your user account and perform all smart door handle actions on the web.

### **BLUETOOTH UNLOCK**

Turn on Bluetooth in Your smart phone and open the TTLock mobile APP. Connect mobile and smart door handle and press the button: to open the lock. The distance between the mobile phone and the smart door handle can not be longer than 5 meters. To lock, press on the same button for 3 seconds.

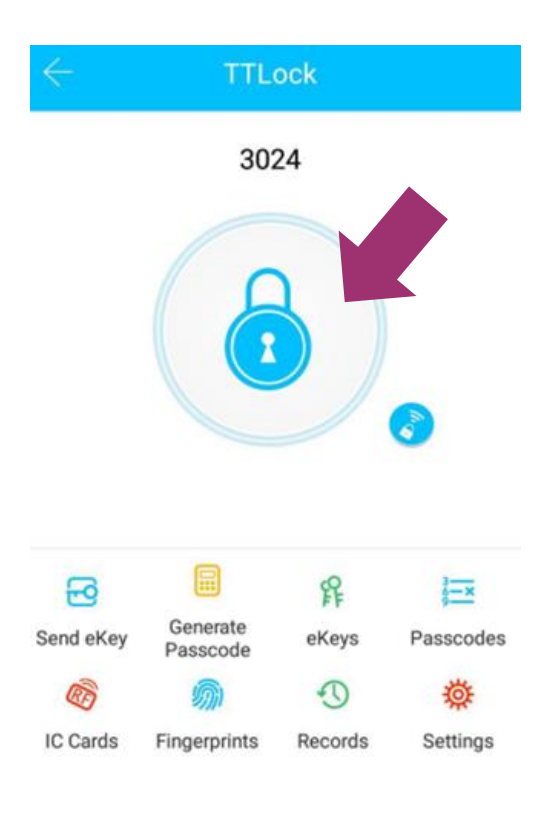

### REMOTE CONTROL UNLOCK

After confirming that Your phone and door handle are connected to the Gateway HUB G2V, click on the button: O You can unlock it anywhere if Your phone has a internet connection. The tutorial for connecting the Gateway with Your smartphone is in the next chapter.

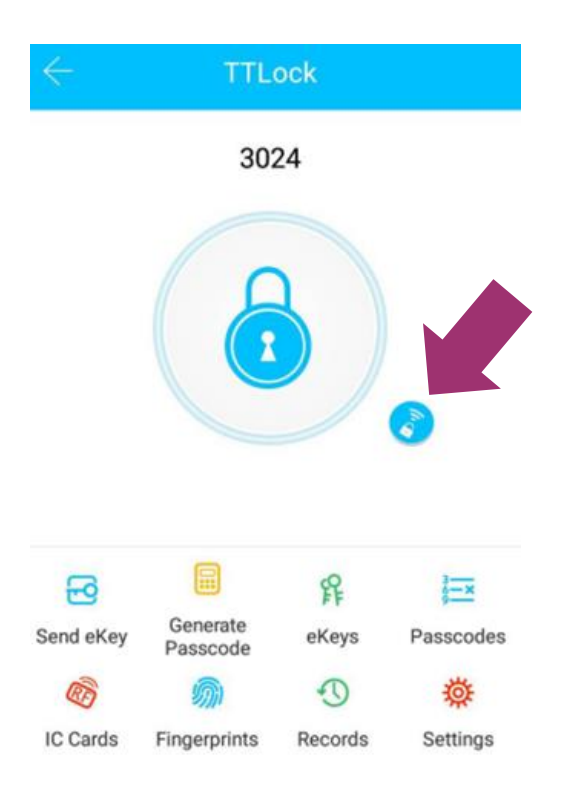

### **BLUETOOTH KEY REMOTE AUTHORIZATION**

Press the button does not be send the remote authorization. The E-Key can be sent to the contacts on Your mobile phone and to the users of the TTLock APP using a username.

11

| $\leftarrow$ | Send          | еКеу           |           |
|--------------|---------------|----------------|-----------|
| Timed        | Permanent     | One-time       | Cyclic    |
| Recipient    | Enter Re      | cipient's Acco | ount 🗈    |
| Name         | Please Ente   | r a Name for t | his eKey  |
| Start Time   | e             | 2018.12        | .17 17:22 |
| End Time     |               | 2018.12.       | 17 18:22  |
| Allow Ren    | note Unlockin | g              |           |
| Authorize    | d Admin       |                |           |

Give the E-Key a name and a duration. The duration can be limited (Timed), Permanent, One-time or Cyclic.

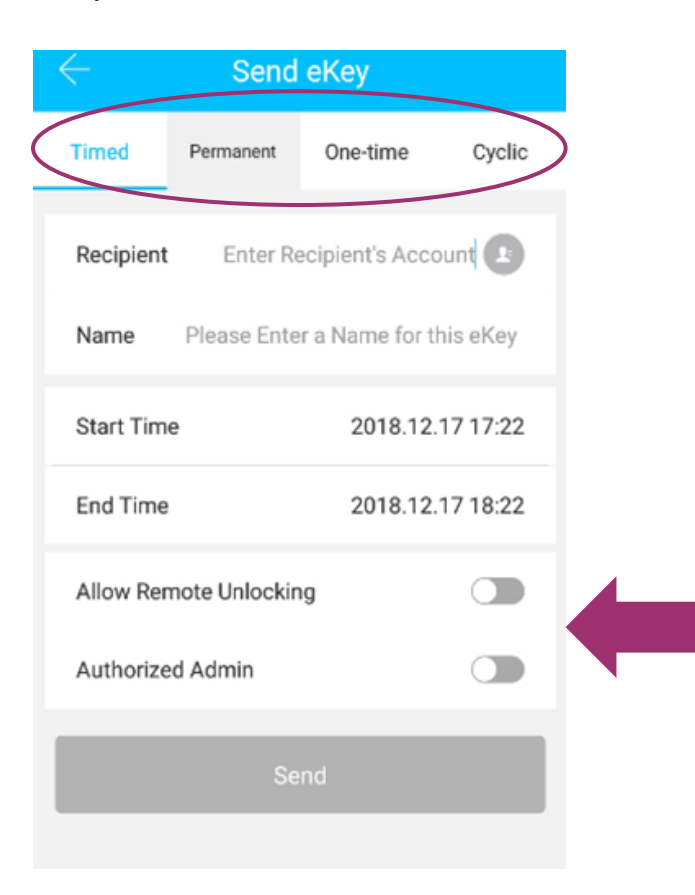

Specify whether the user of the E-Key can also unlock the door over the Internet and if the user is an administrator of the handle. The e-key can be paused and deleted by the administrator user at any time.

### **PASSWORD OPENING**

You can create and manage your passwords at any time through your mobile or web. The password can be permanent, timed, one-time or recurring. The password can also be created with a custom number combination. You can create up to 150 different password combinations.

**The permanent password** works at any time without a time limit until it is deleted. It can be used, for example, for office workers or at home with family members. The password must be used in 24 hours after creating it, otherwise it will be deleted.

**The time-valid password** is suitable for hotels, Airbnb and hostels. The guest will have their own password which expires when the stay is over.

A time-limited password can have an expiration date of at least one hour and a maximum of three years. The time-limited password must be used within 24 hours, otherwise it will expire automatically.

How to change the time-valid password? Enter the original password to unlock, then enter "10 # original password # new password (between 4 and 6 digits) # re-enter new password #".

**The one-time password** is used only once and after using it, the password will be deleted and it is not possible to enter with the same password again from the door. A one-time password is valid for 6 hours.

**The cyclic password** can be used at certain times and repeatedly, for example to allow the cleaner, the dog walker, the babysitter, etc. to pass in time. By creating this password, you can select a specific day of the week and time for that day.

In the mobile APP, it is possible to create a password with 4-6 numbers (Custom) with a number combination of your choice. It is also possible to set a time validity for a password with a number combination. You can create up to 150 custom passwords.

The system shows the E-Key expiration warning in two colors. Yellow means that the key will expire soon, and red means that the E-Key has expired.

All created passwords can be viewed, managed, changed and deleted in the password management module.

### **Password Management**

Press the button settings . See Admin Passcode. Click "Generate Passcode" and create an administrator password for the smart door handle.

| $\leftarrow$    | Settings                  |
|-----------------|---------------------------|
| Lock Number     | BL01_63230b               |
| MAC/ID          | FE:6B:F9:0B:23:63/1291369 |
| Battery         | ➡ 100%                    |
| Validity Period | Permanent                 |
| Lock Name       | н50 >                     |
| Lock Group      | Ungrouped >               |
| Admin Passcod   | e >                       |
| Lock Time       | >                         |
| Auto Lock       | >                         |
| Unlock Remotel  | y On >                    |

### **=**

Press the button Generate . Select the appropriate password type (Permanent, Timed, One-Time, Custom), specify a name and expiration date for the password.

Click the "Generate" button and the mobile app will generate a 6-digit password. When creating a "Custom" password, a 4-digit number combination must be entered.

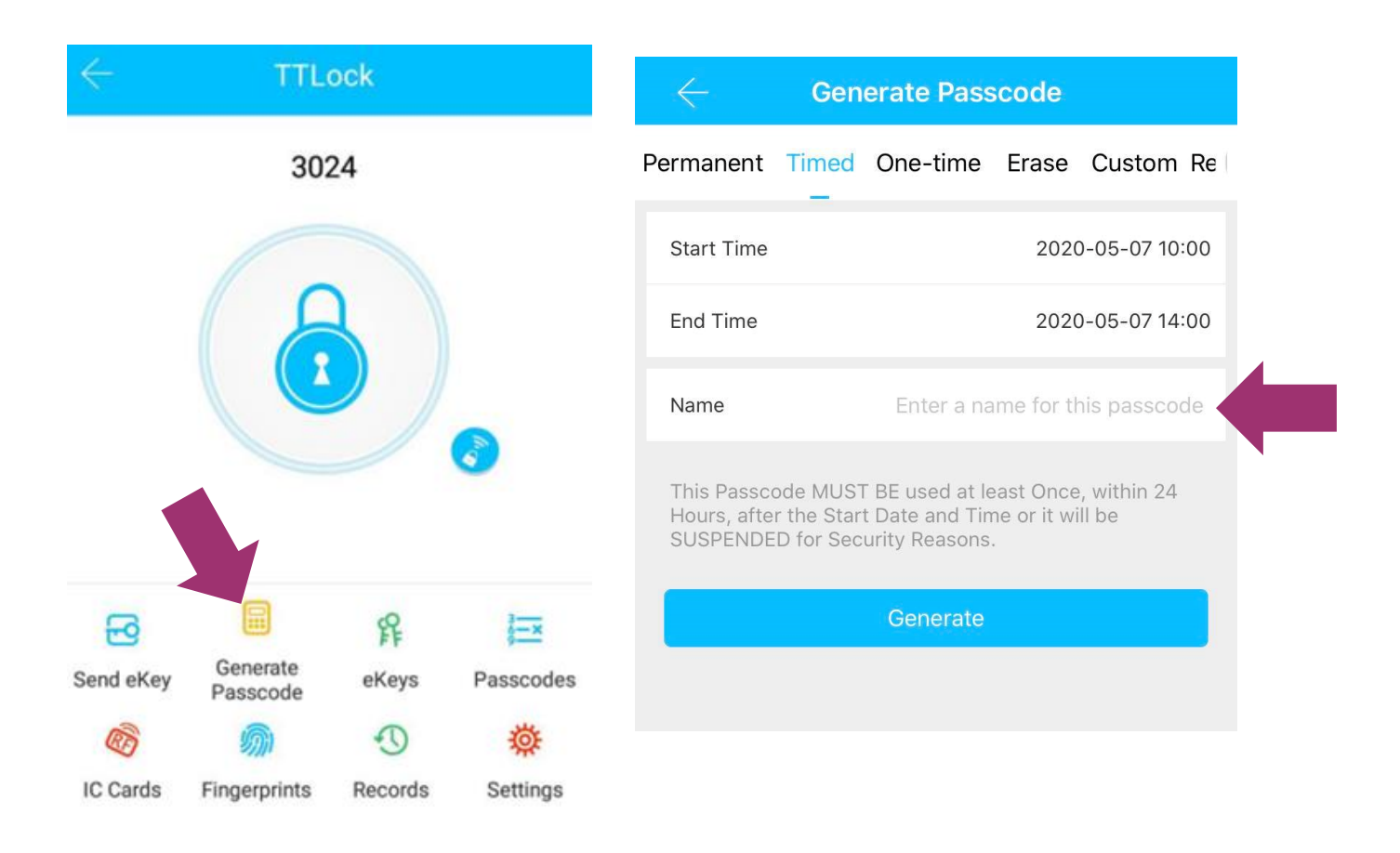

The password is ready for use. Enter the password and the "#" sign in the panel. Smart door handle alerts and unlocks when you enter the correct password.

Smart door handle allows you to create up to 150 different passwords. Expired passwords can be reactivated.

The passwords can be shared with users via SMS, e-mail, Facebook Messenger and the WhatsApp mobile app.

Press the button

, to see the unlock history.

### FINGERPRINT UNLOCKING

Records

The fingerprint must be registered in the mobile APP before it can be used. It is possible to create a permanent or time-limited fingerprint unlock for the smart door handle.

Press the button and and and Add Fingerprint".

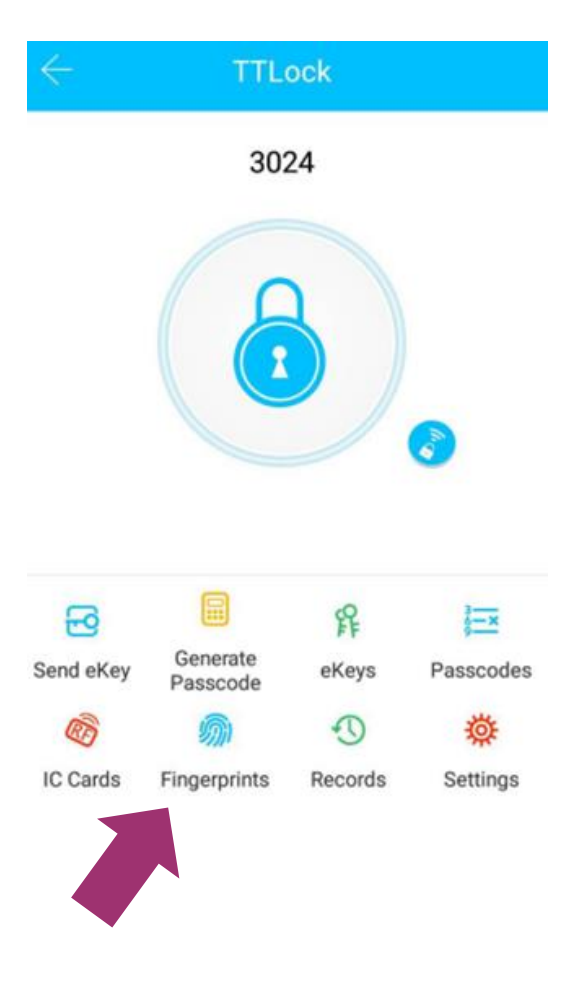

Give the fingerprint a name and a duration. Press "Start" and place your finger on the sensor. Follow the instructions in the mobile app. For one handle can be set up to 100 different fingerprints.

### **CARD OPENING**

The card must be set up before using it. The smart card can be permanent and it is also possible to set a time limit on the card. The smart door handle allows to add up to 200 different cards.

Press the button , then and insert the smart card according to the instructions displayed in the mobile APP. The whole process must be done through the APP next to the door handle. The validity period of the IC card can be set to either permanent or time-limited.

All IC cards can be managed via the IC card management module. For Gateway, the remote card issuance function is displayed. If there is no Gateway, this function is hidden.

### GATEWAY

### Set up the connection between the gateway and the phone

- A. Connect Your phone to the Wi-Fi network to which the gateway is connected.
- B. Click the plus button in the upper right corner and enter the WiFi password and Gateway name. Click OK and enter the password for authentication.
- C. Press and hold the gateway setup button for 5 seconds. A green light indicates that the gateway has entered insertion mode.

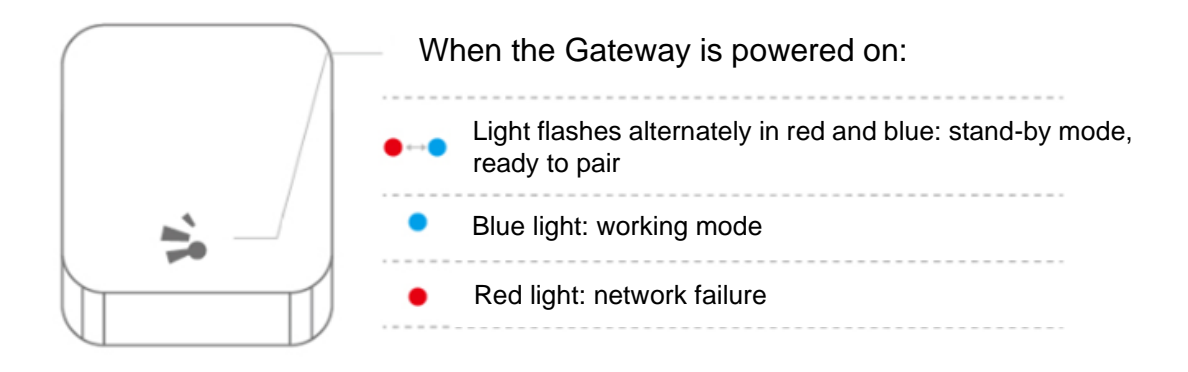

### Pair the Gateway with APP

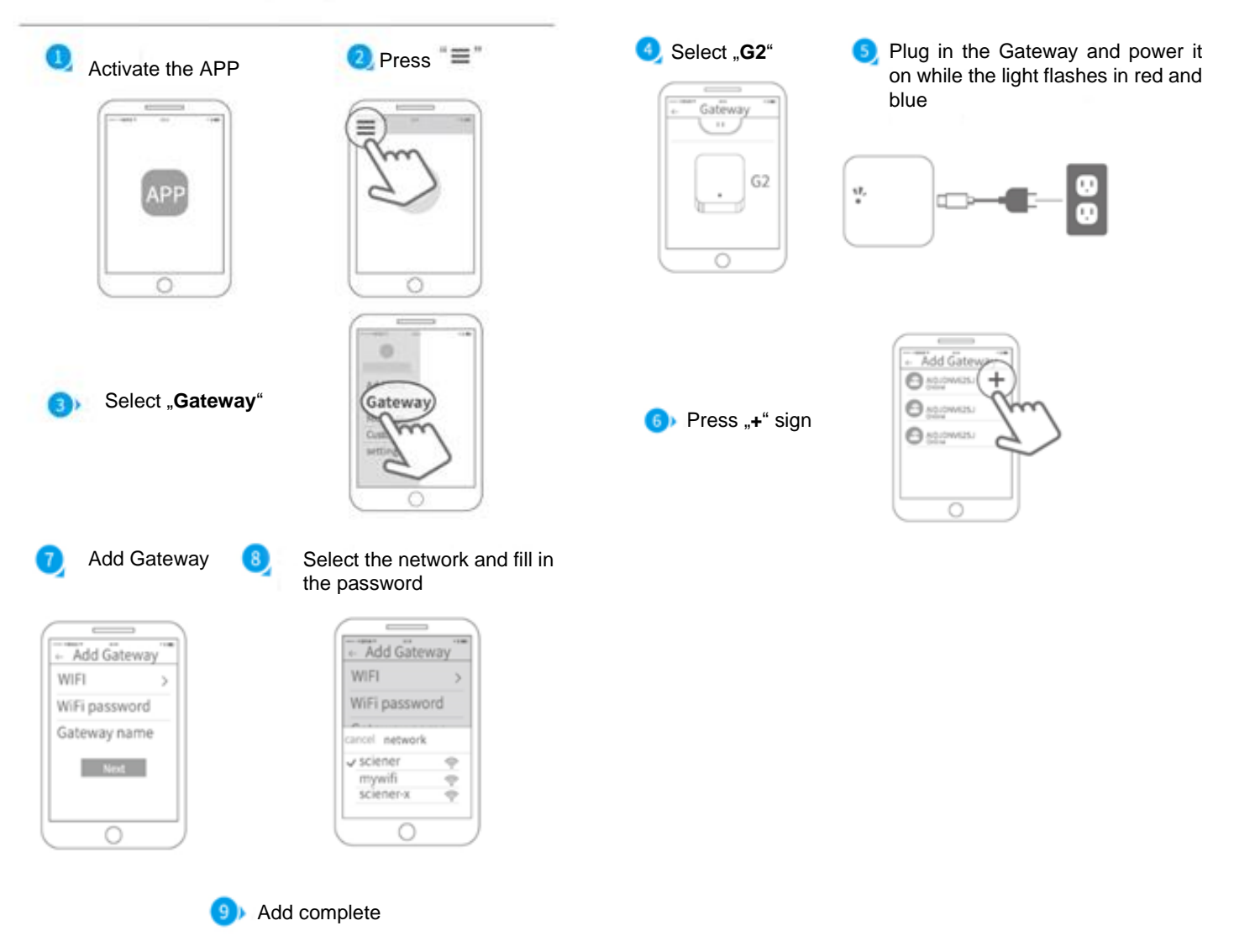

If the connection fails, unplug the Gateway and repeat the process.

# PACKAGE

| NameFront PanelRear PanelManualMortiseQuantity11111Image: StrikerPointed screwMechanical KeyCardQuantity1423Image: StrikerPointed screwMechanical KeyCardQuantity1423Image: StrikerPointed screwMechanical KeyCardQuantity1123Image: StrikerSpringFixing screwsHexagon screwQuantity1122Image: StrikerImage: StrikerSpringFixing screwsQuantity1122Image: StrikerImage: StrikerSpringFixing screwsQuantity1122Image: StrikerImage: StrikerImage: StrikerStrikerNameHUB G2VImage: StrikerImage: StrikerImage: StrikerNameHUB G2VImage: StrikerImage: StrikerImage: Striker                                                                                                    |          |                         |               | User Manual    |               |
|----------------------------------------------------------------------------------------------------|----------|-------------------------|---------------|----------------|---------------|
| Quantity    1    1    1    1    1      Image: Constraint of the street of the street of the        | Name     | Front Panel             | Rear Panel    | Manual         | Mortise       |
| Name    Square screw    Spring    Fixing screws    Hexagon screw      Name    Square screw    Spring    Fixing screws    Hexagon screw      Name    Square screw    Spring    Fixing screws    Hexagon screw      Name    Square screw    Spring    Fixing screws    Hexagon screw      Name    HUB G2V    Image: screw    Spring    Fixing screws    Hexagon screw      Name    HUB G2V    Image: screw    Spring    Image: screw    Image: screw <td>Quantity</td> <td>1</td> <td>1</td> <td>1</td> <td>1</td>                                                                                                    | Quantity | 1                       | 1             | 1              | 1             |
| NameStrikerPointed screwMechanical KeyCardQuantity1423Image: ScrewImage: ScrewImage: ScrewImage: ScrewImage: ScrewNameSquare screwSpringFixing screwsHexagon screwQuantity1122Image: ScrewImage: ScrewImage: ScrewImage: ScrewNameHUB G2VImage: ScrewImage: ScrewImage: ScrewNameHUB G2VImage: ScrewImage: ScrewImage: Screw                                                                                                    |          |                         |               |                | SMARTLOCK     |
| Quantity1423Image: QuantityImage: QuantityImage: QuantityImage: QuantityImage: QuantityImage: QuantityNameSquare screwSpringFixing screwsHexagon screwQuantity1122Image: QuantityImage: QuantityImage: QuantityImage: QuantityImage: QuantityNameHUB G2VImage: QuantityImage: QuantityImage: Quantity                                                                                                    | Name     | Striker                 | Pointed screw | Mechanical Key | Card          |
| NameSquare screwSpringFixing screwsHexagon screwQuantity1122NameHUB G2VImage of the strategiesImage of the strategies                                                                                                    | Quantity | 1                       | 4             | 2              | 3             |
| Name  Square screw  Spring  Fixing screws  Hexagon screw    Quantity  1  1  2  2    Image: Series of the screw  Image: Series of the screw  Image: Series of the screw  Image: Series of the screw    Name  HUB G2V  Image: Series of the screw  Image: Series of the screw                                                                                                    |          |                         |               |                |               |
| Quantity  1  1  2  2    Image: Name  HUB G2V  Image: Second second sec | Name     | Square screw            | Spring        | Fixing screws  | Hexagon screw |
| Name HUB G2V                                                                                                    | Quantity |                         | 1             | 2              | 2             |
|                                                                                                    | Name     | HUB G2V<br>Not included |               |                |               |

### **SMART DOOR HANDLE**

### How can I set the time on the smart door handle?

The application automatically adjusts the internal clock of the smart door handle when used with a 3G / 4G / WiFi connected phone.

### Is it possible to mute voice instructions on a smart door handle?

Yes, you need to select "Settings" → "Lock Sound" → "Turn off". You can reactivate voice guidance at any time.

### NUMBER PANEL

### Why does the light on the keyboard goes out as soon as I activate the smart door handle?

This feature is for security purposes. If you enter the wrong PIN five times in a row, the handle is inactive for 5 minutes. To activate the handle immediately, you need to unlock it from the mobile app.

### Why does the light on the number panel flash?

When you enter the password on the number panel, the light flashes to indicate that the battery is low. Replace the smart door handle batteries immediately.

#### Why doesn't the number panel work?

The batteries may be empty, replace the batteries.

### PASSWORD

#### How long is the PIN valid?

The permanent password is set indefinitely and does not expire. A scheduled password can be set for a maximum of three years.

#### What happens if the user and smart door handle are in different time zones?

The time is set according to the time zone of the smart phone user's phone.

### Why can't I set a password start and end time?

Some previous generation smart door handles do not have the ability to set the time. These smart door handles can only set a password period.

### Why is my password not working?

- The password has been deleted.
- The password was never used within 24 hours of activation.
- The password time is expired.
- The smart door handle time is incorrect.

### MOBILE APP TTLOCK

### Why can't I control my smart door handle through the mobile APP?

There are several ways to do this:

- Your e-Key has been deleted, suspended or expired.
- The mobile phone does not work or Bluetooth is turned off. To resolve this, close the application, turn on Bluetooth on your phone, and reopen the mobile application.

### OTHER

### How can I deactivate an eKey, fingerprint, PIN code or smart card?

All factors mentioned in the question can be deleted in the TTLock APP

### What is a Gateway?

The HUB G2V control center is connected to your WiFi network and works with your smartphone over the Internet.

### Can I manage the smart door handle on the web?

Yes. You need to go to <u>www.ttlock.com</u>, select "Software" from the menu and "Lock Management" from the drop-down menu. Log in with your TTLock account and pressing the lock opens a view of the different actions that can be performed with the handle.

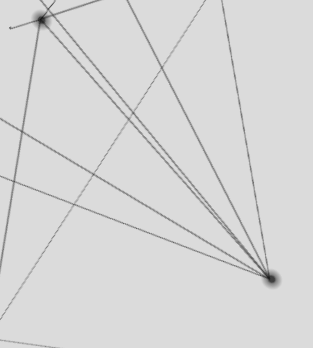

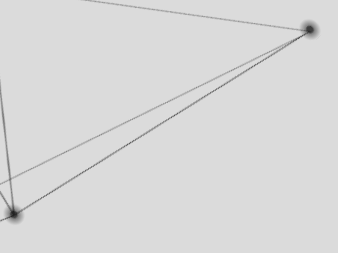

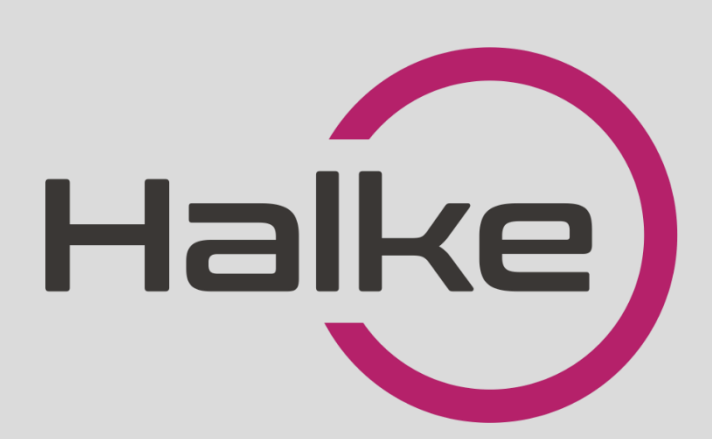

LOCK FORCE OÜ

Laki 30, Tallinn 12915 Ph: +372 660 9997, e-mail: <u>info@lockforce.ee</u> <u>www.lockforce.ee</u>